## Sending/Receiving a Report to another person

A report can only be sent to another person within Analysis and can only be opened within Analysis.

Click the arrow by the email icon, then select SAP BusinessObjects Inbox

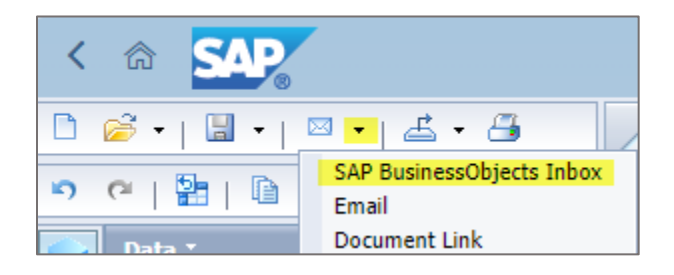

In the new window, enter the persons JHED then click the search button

| Send to BI Inbox                 |           |  |  |  |  |  |  |
|----------------------------------|-----------|--|--|--|--|--|--|
| Use default settings:            |           |  |  |  |  |  |  |
| Select Users/Groups Send Options |           |  |  |  |  |  |  |
| Find Title V                     | <u>२</u>  |  |  |  |  |  |  |
| Title                            | Full Name |  |  |  |  |  |  |

## Check the checkbox, then click send

| Send to BI Inbox                 |                                 |  |  |  |  |  |
|----------------------------------|---------------------------------|--|--|--|--|--|
| Use default settings:            | Î                               |  |  |  |  |  |
| Select Users/Groups Send Options |                                 |  |  |  |  |  |
| Find Title $\checkmark$ akenne16 | ⊗ Q.                            |  |  |  |  |  |
| Title                            | Full Name                       |  |  |  |  |  |
| akenne16                         | Art Kennedy                     |  |  |  |  |  |
|                                  |                                 |  |  |  |  |  |
|                                  |                                 |  |  |  |  |  |
|                                  |                                 |  |  |  |  |  |
|                                  |                                 |  |  |  |  |  |
|                                  |                                 |  |  |  |  |  |
|                                  |                                 |  |  |  |  |  |
|                                  |                                 |  |  |  |  |  |
| Selected Items                   |                                 |  |  |  |  |  |
| skenne16 X                       | Send to Bi Inbox<br>Send Cancel |  |  |  |  |  |

To receive a report click the BI Inbox tile on your Analysis Home screen

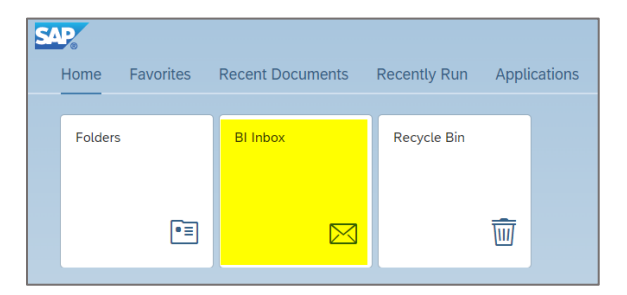

## Double click on the report

| ) 🏫 🔊 My Inbox 🗸     |  |              |                                                            |               |  |
|----------------------|--|--------------|------------------------------------------------------------|---------------|--|
| BI Inbox / Documents |  |              |                                                            |               |  |
| Documents            |  |              | Title                                                      | From          |  |
| Alerts               |  | $\bigotimes$ | 🥠 Non Sponsored - Financial Summary 1711736220135 : 492625 | akenne16      |  |
|                      |  |              | Award Overview-2013-09-27-11-02-01                         | Administrator |  |
|                      |  |              | Sponsored Program Overview-2013-09-27-11-02-01             | Administrator |  |

A report in a bold font has not been opened.